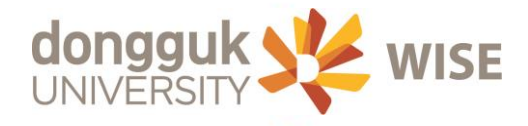

# nDRIMS(학사행정정보시스템) 사용 안내

인류의지속가능한 미래를 선도하는 글로벌리더

Global Leader

학술정보팀

## ○ nDRIMS(학사행정정보시스템) 로그인

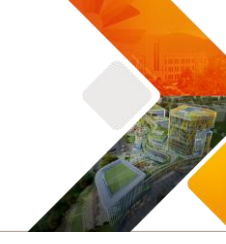

# 학사행정정보시스템 사용자ID를 입력해 주세요! 비밀번호를 입력해 주세요! 인증서 로그인 ✓ ID 저장 로그인 학번찾기 통합ID신청 ID찾기 비밀번호 찾기

# nDRIMS(학사행정정보시스템) 로그인 안내

#### 학 생

〇 신편입생(학사행정시스템을 처음 사용하는 신편입생)
사용자ID : 학번(학번찾기 이용)
비밀번호 : 비밀번호 찾기 이용(본인명의 휴대폰 인증 및 학적부에 등록된 이메일 인증)

#### ◎ 학사행정시스템을 기존에 사용한 적이 있는 학생

사용자ID : 학번(학번찾기 이용) 비밀번호 : 비밀번호 찾기 이용(본인명의 휴대폰 인증 및 학적부에 등록된 이메일 인증)

#### ◎ 학사행정시스템을 처음 사용하는 졸업/수료/제적생

사용자ID : 학번(학번찾기 이용) 비밀번호 : "통합ID신청 " 을 해서 비밀번호 새로 발급받은 후에 로그인 가능 (사용자ID는 학번으로 자동 발급됨)

#### 교직원

#### ◎ 학사행정시스템을 기존에 사용한 적이 있는 교직원

사용자ID : ID찾기를 이용하여 ID 확인 비밀번호 : 비밀번호 찾기 이용(본인명의 휴대폰 인증 및 인사정보에 등록된 이메일 인증)

#### ◎ 신임 교직원

"통합ID신청"을 해서 사용ID와 비밀번호 발급 받은 후 로그인 가능

✓ nDRIMS(학사행정정보시스템) 로그인은 포탈시스템에 로그인 후 SSO를 통해서 자동 로그인 할 수 있습니다.

## ○ nDRIMS(학사행정정보시스템) 로그인

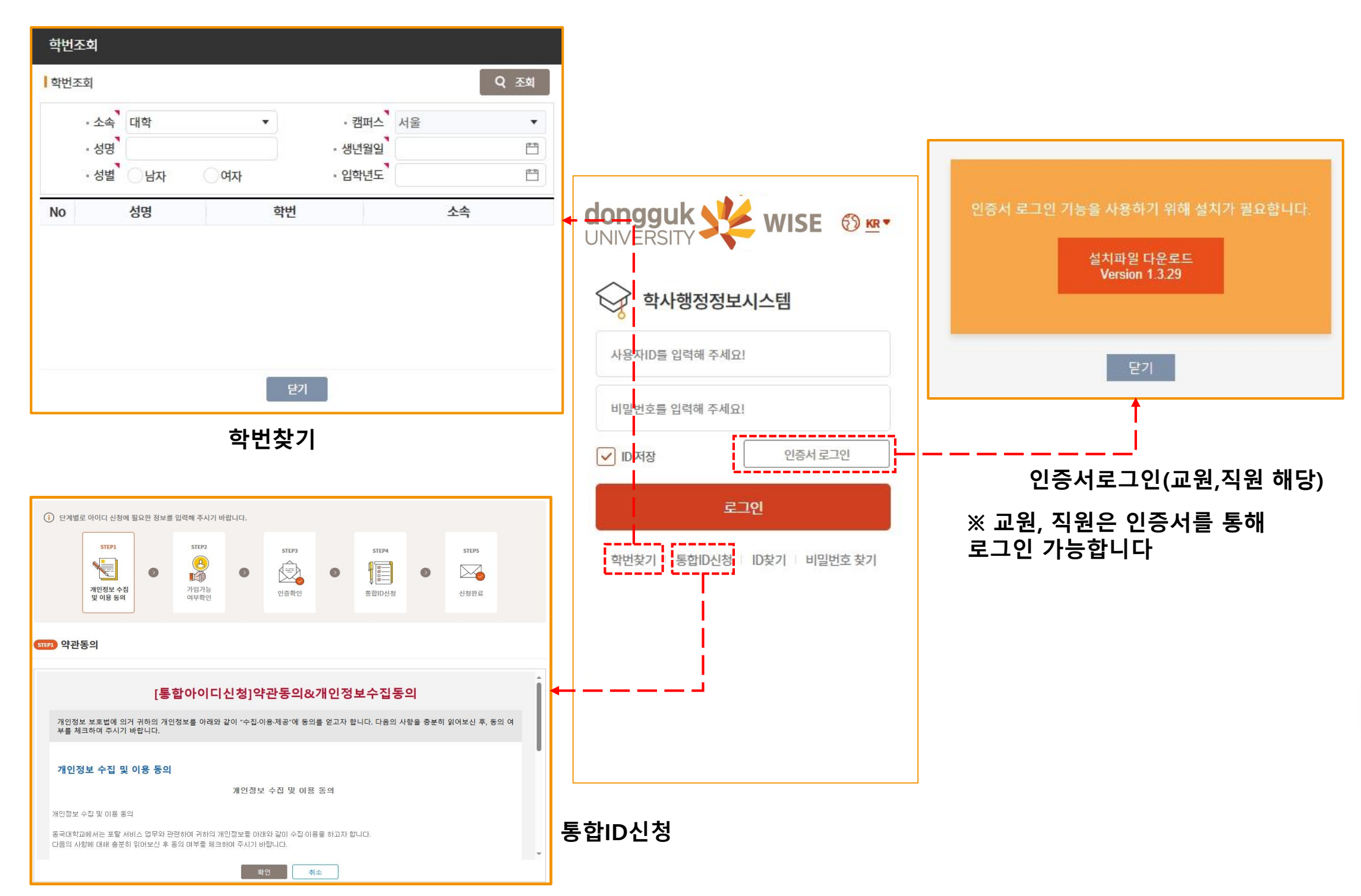

### ○ nDRIMS(학사행정정보시스템) 로그인

| ・ パロ여부확인         ・ パロの부확인         ・ パロの日 東ブ들 위한 성명과 생년열일을 입력해 주십시오.         ・ パロ 書 2 ピーン 20120802         ・ パロ 書 2 ピーン 20120802         ・ パロ 書 2 ピーン 20120802         ・ パロ 書 2 ピーン 20120802         ・ パロ 書 2 ピーン 20120802         ・ パロ 書 2 ピーン 20120802         ・ パロ 書 2 ピーン 20120802         ・ パロ 書 2 ピーン 20120802         ・ パロ 書 2 ピーン 20120802         ・ パロ 書 2 ピーン 20120802         ・ パロ 書 2 ピーン 20120802         ・ パロ 書 2 ピーズ 20120802         ・ パロ 書 2 ピーズ 20120802 <th 2<="" th="" パロ="" ・="" 書=""><th>STEP1</th><th>STEP2<br/>한 민준희인</th><th>STEP3<br/>응합ID 확인</th><th>dopgguk</th></th> | <th>STEP1</th> <th>STEP2<br/>한 민준희인</th> <th>STEP3<br/>응합ID 확인</th> <th>dopgguk</th> | STEP1                        | STEP2<br>한 민준희인              | STEP3<br>응합ID 확인            | dopgguk |
|----------------------------------------------------------------------------------------------------|--------------------------------------------------------------------------------------|------------------------------|------------------------------|-----------------------------|---------|
| ▲ 등환 전 보 시 스 범의 아이디 찾 기를 위한 성명과 생 번 월일을 입력해 주십시오.         + 생 년 월일은 8 자리 숫자로 기입 ex) 2012년 8 월 2 일 -> 20120802         + 성명은 미어쓰지망고 입력         한 전 후 · · · · · · · · · · · · · · · · · ·                                                                                                    | 亚 가입여부확인                                                                             | <u>I</u>                     |                              | UNIVERSITY WISE             |         |
| ● 통합정보시스템의 아이디 찾기를 위한 성명과 생년월일을 입력해 주십시오.         + 생년월일은 8차리 숫자로 기입 exì 2012년 8월 2일 -> 20120802         + 성명은 四어쓰지말고 입력         캠퍼스구분       - 선택 -                                                                                                    |                                                                                      |                              |                              |                             |         |
| + 생년월일은 8자리 숫자로 기입 ex) 2012년 8월 2일 → 20120802         + 성명은 띄어쓰지말고 입력         챔퍼스구분       - 선택 - ● ▲ 3 관리강사는 [교원]으로 선택해 주         사용자기D를 입력해 주세요!         비밀번호를 입력해 주세요!         비밀번호를 입력해 주세요!         방법 월일         한법 월일         한법 /교직원번호         환입         핵법/교직원번호         환입         핵업         비밀번호를 입력해 주세요!         · · · · · · · · · · · · · · · · · · ·                                                                                                    | 통합정보시스템의                                                                             | 이 아이디 찾기를 위한 성명과 생년월일을       | 을 입력해 주십시오.                  | 학사행정정보시스템                   |         |
| + 성명은 띄어쓰지말고 입력         · 선택 · · · · · · · · · · · · · · · · · ·                                                                                                    | + 생년윌일은 87                                                                           | 자리 숫자로 기입 ex) 2012년 8월 2일 -> | 20120802                     |                             |         |
| 기 이 이 나 이 나 이 나 이 나 이 나 이 나 이 나 이 나 이 나                                                                                                    | + 성명으 띠어쓰                                                                            | 지막고 이렴                       |                              | 사용자ID를 입력해 주세요!             |         |
| · 신덕 ·       · · 신덕 ·       · · 신덕 ·       · · 신덕 ·       · · 신덕 ·       · · 신덕 ·       · · 신덕 ·       · · 신덕 ·       · · 신덕 ·       · · 신덕 ·       · · 신덕 ·       · · 신덕 ·       · · 신덕 ·       · · 신덕 ·       · · 신덕 ·       · · 신덕 ·       · · · 신덕 ·       · · · · ·       · · · · ·       · · · · ·       · · · · ·       · · · · · ·       · · · · · · · ·       · · · · · · · · · ·       · · · · · · · · · · · · · · ·       · · · · · · · · · · · · · · · · · · ·                                                                                                    | 캐피스그리                                                                                | 시태                           |                              |                             |         |
| 성명       ····································                                                                                                    | 김피드구군<br>사용자구브                                                                       | - 전력 - · ·                   | * 외래강사는 [교원]으로 선택해 주<br>십시오. | 6                           |         |
| 생년월일       □         학번/교직원번호       □         확인       취소         파인       취소         ID 찾기       ID찾기                                                                                                    | 서명시기꾼                                                                                | • • • • • •                  |                              | 비밀번호를 입력해 주세요!              |         |
| 확번/교직원번호       인증서 로그       확인     취소      로그인       비D 찾기     비밀번                                                                                                    | 생녀윜일                                                                                 |                              |                              |                             |         |
| 확인         취소           ID 찾기         ID 찾기                                                                                                    | 항변/교직원번호                                                                             | •                            |                              | ☑ ID 저장 인증서 로그              |         |
|                                                                                                    |                                                                                      | <sup>확인</sup> 취소<br>ID 찾기 ↓  |                              | 로그인<br>학번찾기 통합ID신청 ID찾기 비밀번 |         |
|                                                                                                    |                                                                                      |                              |                              |                             |         |
|                                                                                                    |                                                                                      |                              |                              |                             |         |

비밀번호 찾기 () 단계별로 비밀번호찾기에 필요한 정확한 정보를 입력해 주시기 바랍니다. STEP1 STEP2 STEP3 **8** 8 0  $\bigcirc$ ----가입여부확인 인증확인 확인번호 확인 STEP1 가입여부확인 통합정보시스템은 개인정보 보호를 위해 비밀번호를 암호화하여 관리함으로 임의의 숫자 비 밀번호로 초기화하여 알려드립니다. + 생년월일은 8자리 숫자로 기입 ex) 2012년 8월 2일 -> 20120802 + 성명은 띄어쓰지말고 붙여서 입력해 주십시오. 캠퍼스구분 - 선택 -▼ \* 외래강사는 [교원]으로 선택해 주 ↓ 십시오, - 선택 -사용자구분 성명 . 생년윌일 . 통합ID 확인 취소

# ○ nDRIMS(학사행정정보시스템) 메인화면 구성

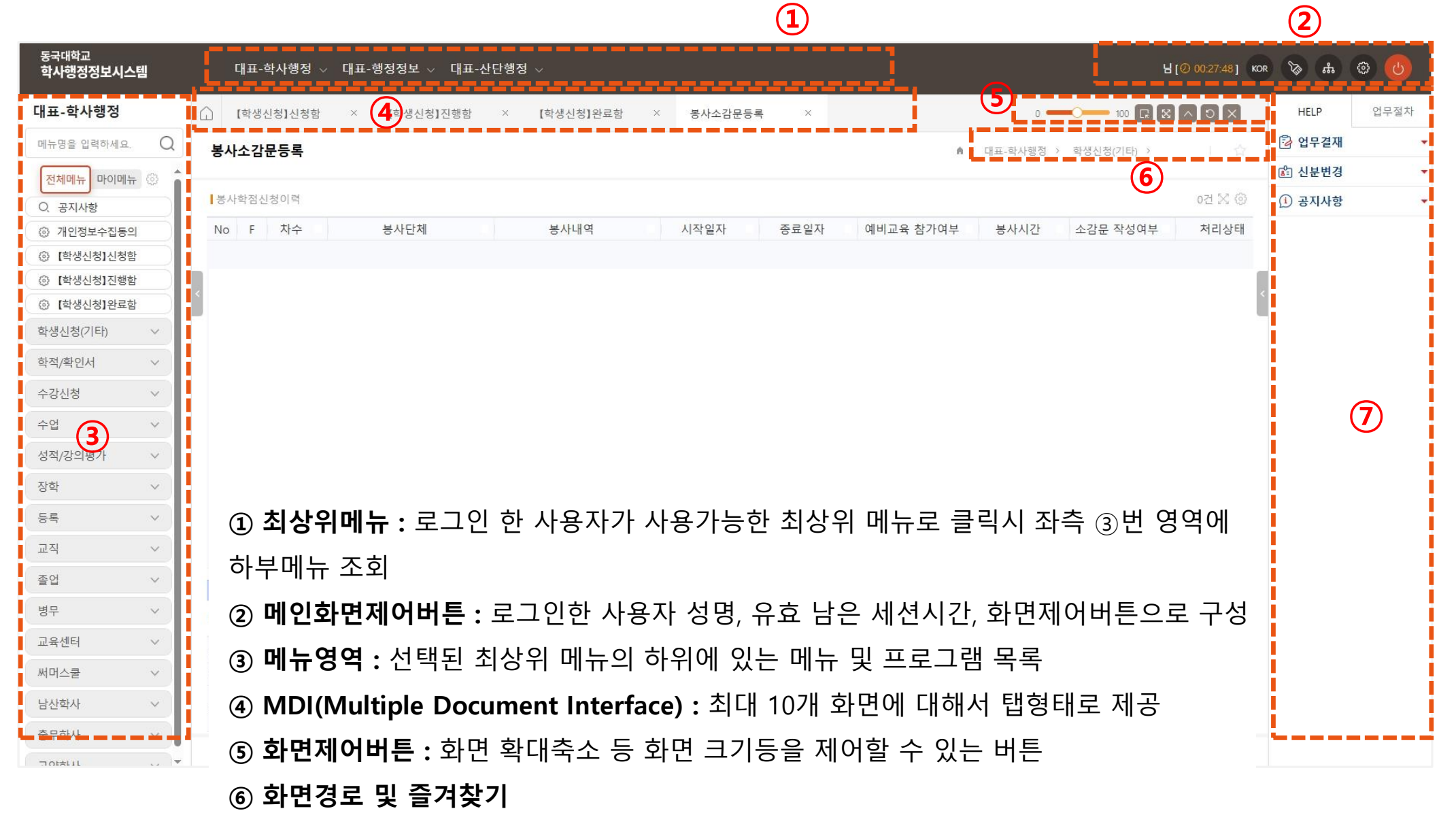

⑦ HELP 및 다중신분 로그인(다중 학번)

# ○ nDRIMS(학사행정정보시스템) 메인화면 구성

한글버젼, 영문버젼

메뉴만 노출됨

※영문은 영문이 허용된

로그아웃

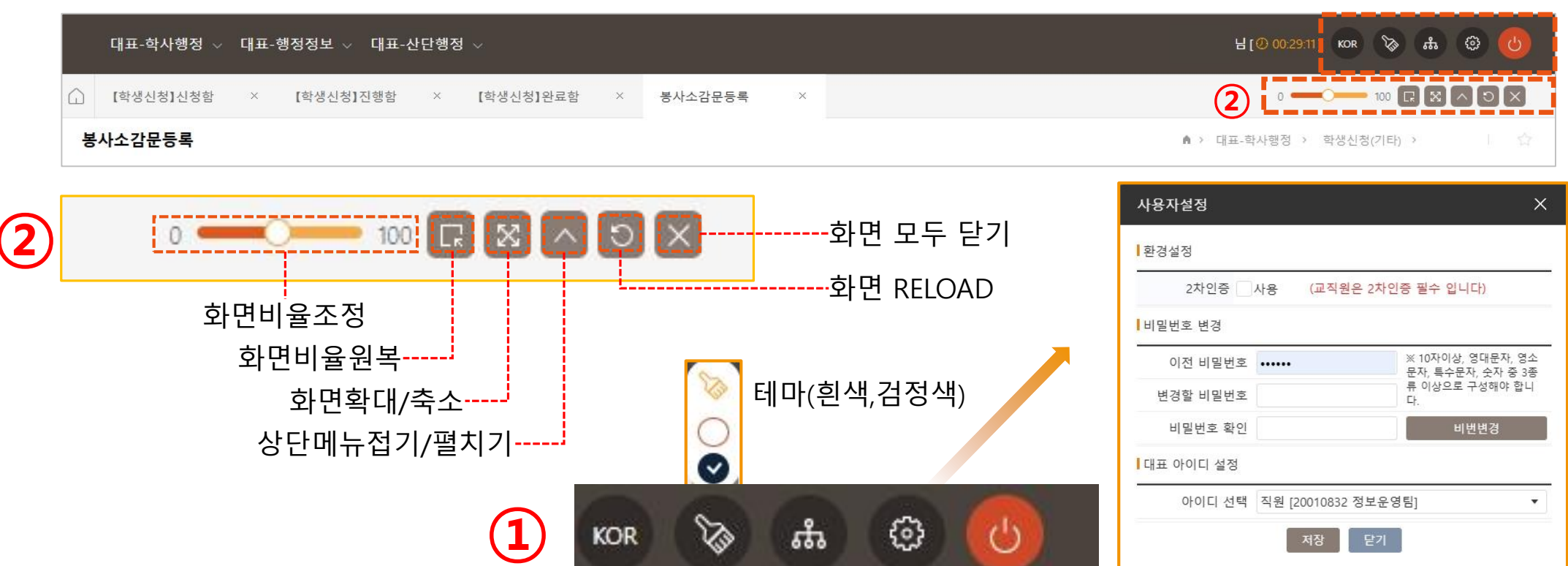

검색

▼ 대표-행정정보

▲ [] 자산

▲ □ 시설대관
▼□ 낙산학시

▼ □ 쿄내시설

▼ □ 자산등재관리

۲

KOR

ENG

•메뉴명

14 • 대표-산단행정

▼ 대표-학사행정

🗈 공지사항

개인정보수집동의

☐ 【학생신청】신청함

[학생신청]진행함
 [학생신청]완료함

▶ 학생신청/기타)
 ● 동사소원동동록
 ● 교직이수신청/취소신청
 ● 실역신청
 ● 교직인적성검사
 ● 교직인적성검사
 ● 교직인적성검사
 ● 교직간록서비스신청
 ● 교육상통및파견적노동목
 ● 예의학동업양정장관리
 ● 고국장관구로시키운동

▲ [7] 재무

▲ 단 산학연구
 ⑥ [안내]연구자서비스
 ▼ ○ 기본정보

▼ □ 과제관리
 ▼ □ 과제권한
 ▼ □ 여구비청구

▼ □ (통합)학생인건비 ▼ □ 공지사항

이타/사업소득조회
 이타/사업소득원천징수증명원

#### 사용자설정 ※10자이상, 영대문자, 영소문자, 특수문자, 숫자 중 3종류 이상으로 구성해야 함.

 $(\mathbf{1})$ 

사이트맵 ※권한이 있는 전체메뉴 검색 가능

# ○ nDRIMS(학사행정정보시스템) 메인화면 구성

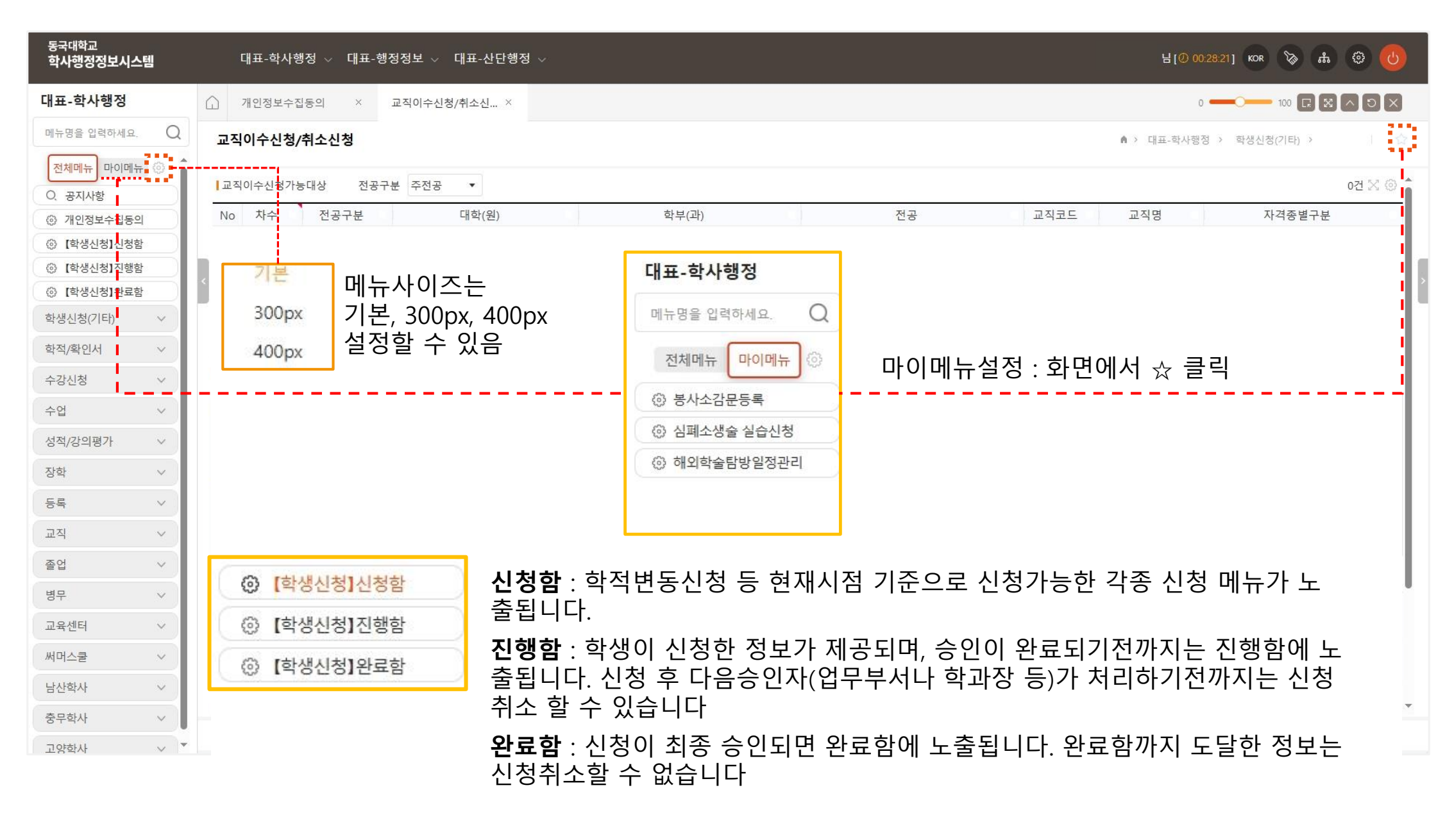

- 1. 학부생 정규학기, 계절학기 수강신청은 https://sugang.dongguk.ac.kr 에서 합니다(수강신청 전용 사이트)
- 2. 학부생 수강신청(폐강대체), 수강취소신청 등은 nDRIMS 수강신청에서 합니다
- 3. 대학원생 수강신청은 nDRIMS 수강신청에서 합니다.

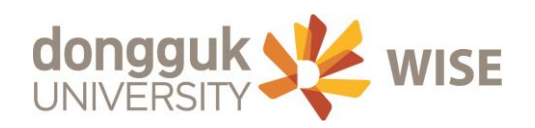

# 감사합니다

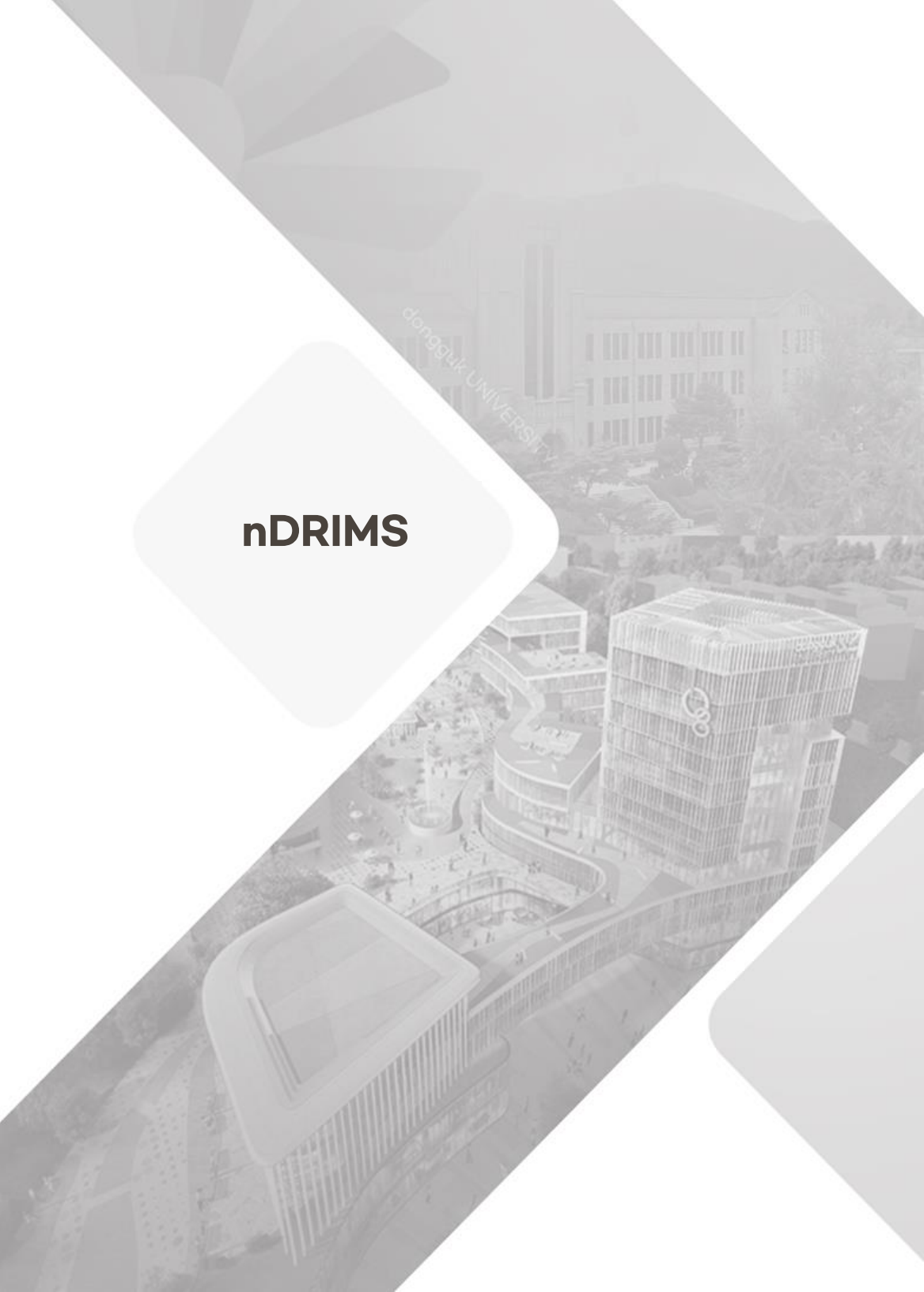